## <u>Ontario City Library</u> Downloading eBooks to your eReader

Follow these instructions to download eBooks from the Southern California Digital Library to your eReader. If you need additional help, please e-mail <u>ebooks@ci.ontario.ca.us</u>

## What you need to get started:

- Ontario City Library Card
- Adobe Digital Editions
- An Adobe ID (as a first time user you must authorize your Adobe ID with OverDrive Media Console)

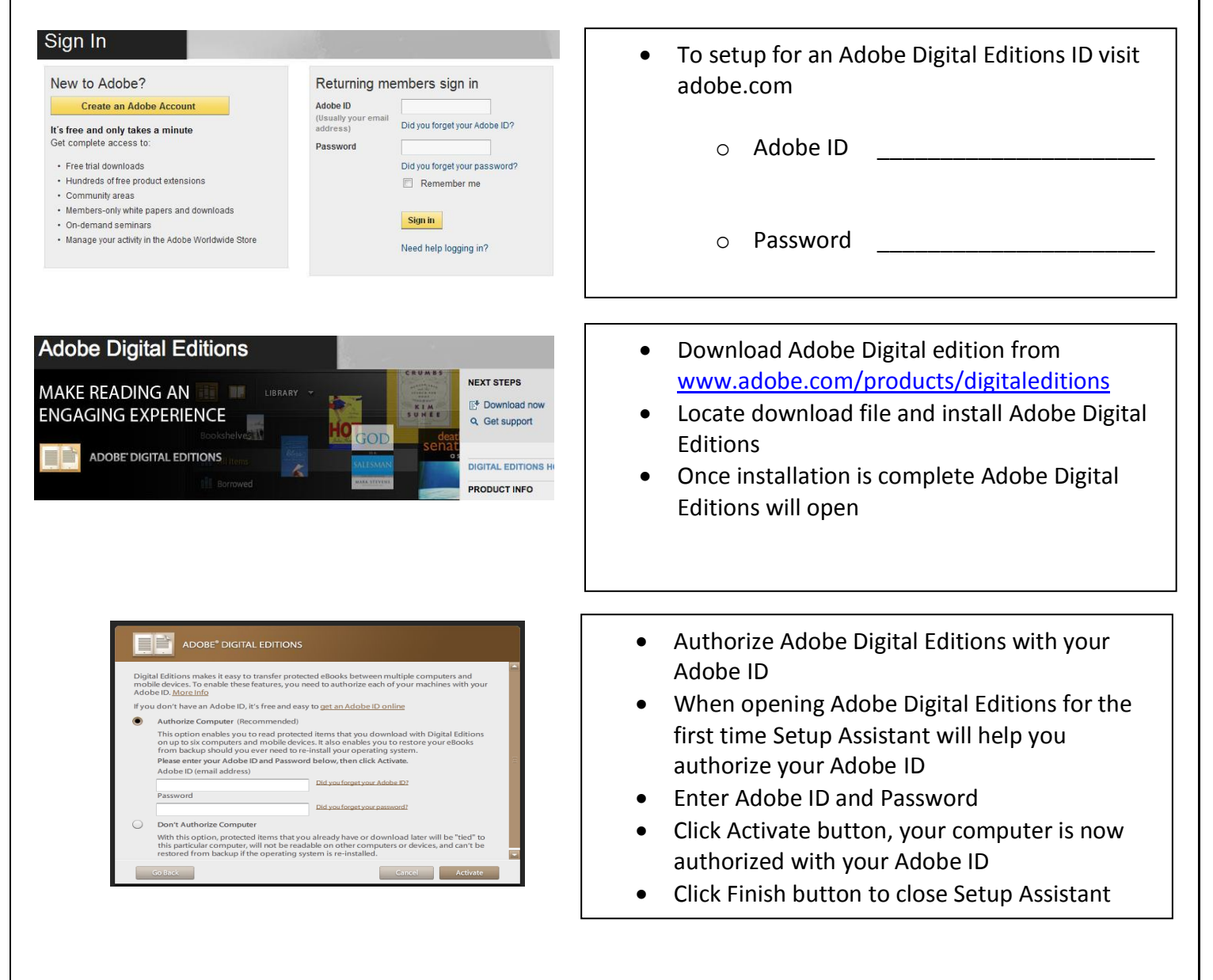

## Downloading eBooks to your eReader – Page II

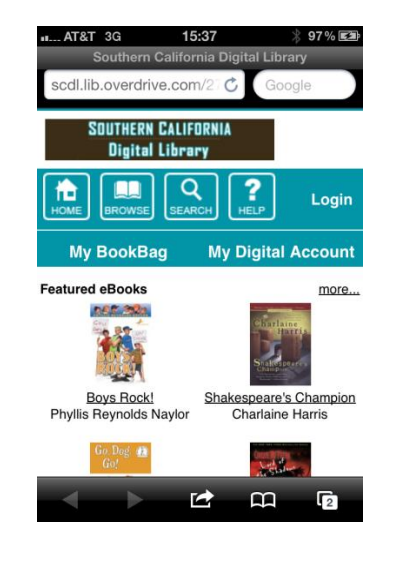

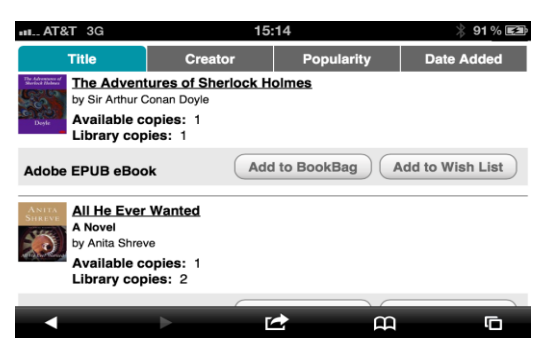

The Adventures of Sherlock Holmes Lending period: 14 days

Adobe EPUB eBook

Continue Browsing

Proceed to Checkout

Remove

- From the Ontario City Library website click Digital Books
- Click Login in the upper right hand corner Logging in with your library card identifies you as an Ontario Library customer – Ontario purchases additional titles that are not available for other libraries.

- Browse available eBooks by clicking all eBooks, browse by genre, or use the search button to search by title or author
- When you find a title, "<u>Add to BookBag</u>" indicates the item is available
- If the item is not available "<u>Place a Hold</u>" indicates that you can put your name on the waiting list for this item
- When an item is in your bookbag, press "Proceed to Checkout" button
- Confirm a 7 or 14 day checkout period
- Press "Confirm check out" button
- Press "Download" button, your eBook should be downloaded directly to Adobe Digital Editions application

## Transferring/ eBooks to your eReader – Page III

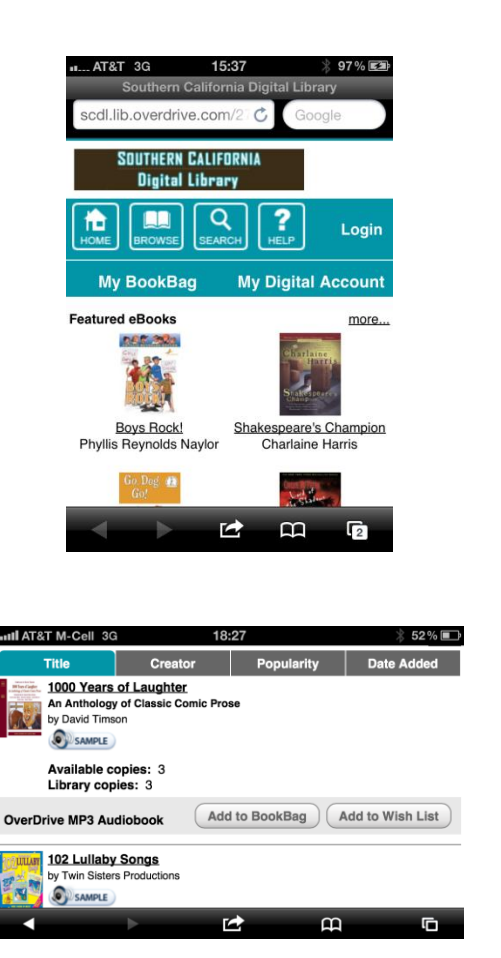

18:27

Please note: Titles added to your bookbag will remain there for 30 minutes before they are returned to the library's collection. Please be sure to complete your checkout within this timeframe to avoid losing access to these title(s).

Continue Browsing CProceed to Checkout

m

III AT&T M-Cell 3G

1000 Years of Laughter An Anthology of Classic Comic Prose Lending period: 14 days

My BookBag

- Connect your eReader to your computer with the USB cable that came with your device.
- When connecting your device for the first time with Adobe Digital Editions you will be asked to authorize your eReader.
- Once your eReader is authorized with Adobe Digital Editions you will see your eReader in the list on the left hand side.

- To transfer the eBook title you just downloaded to your eReader click and drag the eBook from the right hand side to the left hand side where you see your eReader.
- To make sure the eBook transferred to your eReader left click the eReader and you can see what items you have downloaded to your eReader.
- To return an eBook early open Adobe Digital Editions
- From the Library tab, click arrow to left of eBook cover, and click Return Borrowed Item

**Frequently Asked Questions** 

- **Q**: How many items can I check out? **A**: You can check out up to five items at a time. This includes both eBooks and Audiobooks.
- **Q**: Can I return items early? **A**: You may return eBooks titles early; if you are borrowing audiobooks also those can't be returned early.
- <u>Q</u>: Will I get a late if I don't return my eBooks on time? <u>A</u>: No, you will not be charged any late fees. When the item(s) become due they will automatically be returned to Digital Library.
- **Q**: How can I get more help? <u>A</u>: Visit the help page from OverDrive <u>tinyurl.com/ontariooverdrivehelp</u> or contact the Ontario City Library at <u>ebooks@ci.ontario.ca.us</u> or 909-395-2212